# Supplement

## For Windows<sup>®</sup> 98 Users

If you are currently using Microsoft<sup>®</sup> Windows<sup>®</sup> 98 operating system, please follow the steps below to install your printer software.

If you plan to upgrade from Windows 3.1 or Windows 95 to Windows 98, you need to uninstall the printer software from your current system before upgrading.

After you've upgraded to Windows 98, reinstall the printer software as explained here.

#### Installing the Printer Software

[excluding printer driver] Follow the installation instructions in your *Getting Ready!* or *Reference Guide*.

[printer driver] Follow the printer driver installation instructions below for your printer model.

#### Note:

The Windows 95 plug-and-play installation procedure described in your Getting Ready! guide cannot be used with Windows 98.

#### For EPL-N2000 Users

- 1. Make sure the printer is off and Windows is running.
- 2. Insert the EPSON driver disk into drive A (or B).
- 3. Click Start, then choose Run.

- 4. Type A:\INSTALL.EXE (or B:INSTALL.EXE); then click OK.
- 5. Select your printer model and click OK. The printer driver is installed automatically.
- 6. When installation is complete, click OK.

The printer driver is now installed on your computer.

#### For EPL-5700 Users

See "For All Windows Users" on page 12 of your *Getting Ready!* guide.

#### For EPL-N1600 Users

See "Installing the Printer Driver" on page 31 of your *Getting Ready!* guide.

### Notice For EPL-N2000 Users

In step 4 of the printer driver installation procedure on page 18 of your *Getting Ready!* guide, please replace SETUP.EXE with INSTALL.EXE.